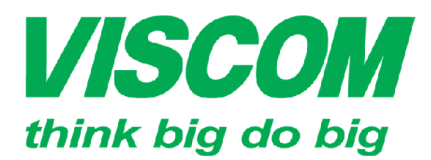

## **SCOM** CÔNG TY CỔ PHẦN VISCOM

\* TP Hồ Chí Minh ĐC:299 Tôn Thất Thuyết, P1 , Q4 ĐT:(08) 62.599599 Fax: (08) 6290.9616 Email:info@viscom.vn

\* Đà Nẵng ĐC: 06 Trần Tống, Q Thank Khê ĐT: (0511) 6259599 Fax: (0511) 3655588 Email:info@viscom.vn

\* Hà Nội ĐC: Lỗ E1.2 Phạm Hùng, Mễ Trì, huyện Từ Liêm ĐT:(04) 62.599599 Fax: (04) 3769.0461 Email:info@viscom.vn

### HƯỚNG DẪN CẦU HÌNH USB TRÊN DSL-2750E

- B1: Mở trình duyệt web vào địa chỉ: 192.168.1.1 -
- B2: Đăng nhập và trang cấu hình với thông tin user/pass: admin \_

| LOGIN                       |                            |                          |
|-----------------------------|----------------------------|--------------------------|
| Input username and password |                            |                          |
| Username :                  | admin 🗸 default user       | name : admin             |
| Password :                  | ••••                       | default password : admin |
| Remember                    | my login info. on this com | puter                    |
|                             | Login                      |                          |

#### I. Cấu hình USB 3G:

a. Vào ADVANDCED -> 3G Configuration

| 3G STATUS          |                 |              |            |                        |            |
|--------------------|-----------------|--------------|------------|------------------------|------------|
| 3G Status: Ready   | Tinh tran       | a kết pối ci | in LICE 2C | "Daadu" Madam phân đ   |            |
| Inform: DISCONNECT | Tinn uận        | y ket nor a  | ua USD SG  | , Reduy Mouern Inigh u | uộc đặc sở |
| 3G SETUP           |                 |              |            |                        |            |
| Service Name       | Protocol        | State        | Status     | Default Gateway        | Action     |
| Chộn Add đề tạo    | ket noi mõi 🛛 📖 |              |            |                        |            |

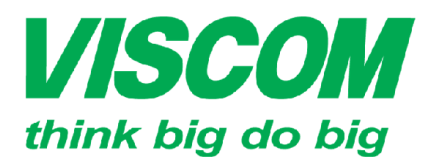

## **SCOM** CÔNG TY CỔ PHẦN VISCOM

<sup>4</sup> TP Hồ Chí Minh ĐC:299 Tôn Thất Thuyết, P1 , Q4 ĐT:(08) 62.595599 Fax: (08) 6290.9616 Email:info@viscom.vn \* Đà Nẵng ĐC: 06 Trần Tống, Q Thank Khê ĐT: (0511) 6259599 Fax: (0511) 3655588 Email:info@viscom.vn

\* Hà Nội ĐC: Lỗ E1.2 Phạm Hùng, Mễ Trì, huyện Từ Liêm ĐT:(04) 62.599599 Fax: (04) 3769.0461 Email:info@viscom.vn

#### Country: Chọn Vietnam

**Profile name:** Chọn nhà cung cấp dịch vụ 3G đang xử dụng.

Hiện tại DSL-2750E tích hợp sẵn các profile của các nhà cung cấp dịch vụ 3G sau: MobiFone, Vinaphone, Viettel, Viettel-DCOM, EVNTelecom.

Trường hợp không có profile thì chọn **Other** để nhập các thông số

Account, Password, Dial\_Number, APN

Sau đó chọn Apply để lưu cấu hình

| 3G USB SETUP                |               |                                                       |
|-----------------------------|---------------|-------------------------------------------------------|
| Enable 3G Service :         | •             |                                                       |
| Country:                    | Vietnam v     |                                                       |
| Profile Name:               | Vinaphone v   |                                                       |
| Account :                   | mms           | ]                                                     |
| Password :                  | •••           | ]                                                     |
| Dial_Number :               | *99#          |                                                       |
| Net Type :                  | Auto 🗸        |                                                       |
| APN :                       | m3-world      |                                                       |
| OnDemand :                  |               |                                                       |
| Inactivity Timeout :        | 60            | (Seconds [60-65535]. if 0, we will set default value) |
| Backup delay time :         | 60            | (Seconds [0-600])                                     |
| Recovery delay time :       | 60            | (Seconds [0-600])                                     |
| Initialization Delay time : | 20            | (If too small, some 3g dongle will be unsupported)    |
| Mode Switch Delay time :    | 20            | (If too small, some 3g dongle will be unsupported)    |
| BackupMechanism :           | DSL V         |                                                       |
| Checking IP address:        | 8.8.8.8       |                                                       |
| Timeout (in sec.):          | 1             |                                                       |
| Period time (in sec.):      | 1             |                                                       |
| Fail Tolerance:             | 1             |                                                       |
|                             |               |                                                       |
|                             | Apply AutoSet | Cancel                                                |

### II. Cấu hình USB Storage1. Cấu hình windows share

Cắm USB vào cổng USB phía sau DSL-2750E.

Trên Windows: vào Start -> run và nhập \\"địa chỉ IP của DSL-2750E"

|               | Run                                                                                                   |  |  |
|---------------|----------------------------------------------------------------------------------------------------|--|--|
|               | Type the name of a program, folder, document, or Internet resource, and Windows will open it for you. |  |  |
| <u>O</u> pen: | \\192.168.1.1 ✓                                                                                       |  |  |
|               | 😌 This task will be created with administrative privileges.                                           |  |  |
|               |                                                                                                    |  |  |
|               | OK Cancel <u>B</u> rowse                                                                              |  |  |
|               |                                                                                                    |  |  |

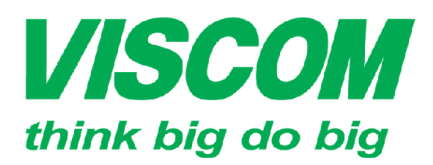

### **COM** CÔNG TY CỔ PHẦN VISCOM

<sup>^</sup> TP Hồ Chí Minh ĐC:299 Tôn Thất Thuyết, P1 , Q4 ĐT:(08) 62.599599 Fax: (08) 6290.9616 Email:info@viscom.vn

\* Đà Nẵng ĐC: 06 Trần Tống, Q Thank Khê ĐT: (0511) 6259599 Fax: (0511) 3655588 Email:info@viscom.vn

Hà Nôi ĐC: Lô E1.2 Phạm Hùng, Mễ Trì, huyện Từ Liêm ĐT:(04) 62.599599 Fax: (04) 3769.0461 Email:info@viscom.vn

Usb1 4: là ổ USB được cắm vào **DSL-2750E** 

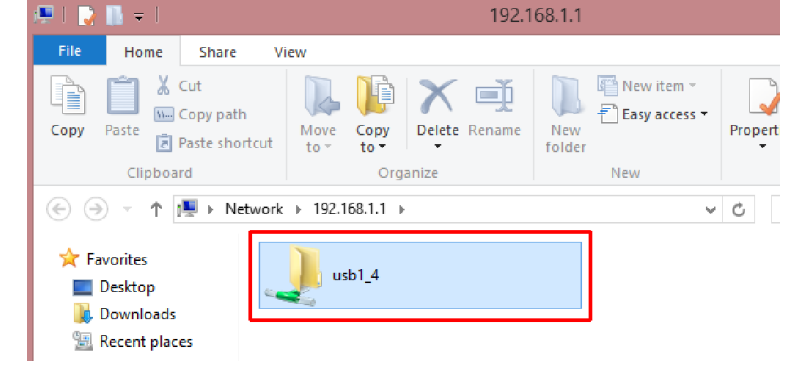

Trường hợp không vào được như trên ta kiểm tra cách sau:

Vào ADVANCED -> SAMBA kiểm tra các thông số sau có check hay không?

Enable SAMBA: mở chức năng chia sẻ dữ liêu

Enable USB Storage: md tinh năng chia sẻ qua ổ USB

Enable Anonymous Access: mở tính năng truy cập không cần chứng thực

| SAMBA SERVER              |              |
|---------------------------|--------------|
| Enable SAMBA              | : 🗹          |
| Workgroup                 | Workgroup    |
| Netbios Name              | dsl_route    |
|                           |              |
| SMB User Name             | root         |
| New SMB password          | •••••        |
| Retype new SMB password : | •••••        |
|                           |              |
| Enable USB Storage        | : 🗹          |
| Enable Anonymous Access   | : 🗹          |
|                           |              |
|                           | Apply Cancel |

### 2. Cấu hình FTP Server

#### Vào ADVANCED -> FTPD Setting

| Enable FTP Server: mở chức    | FTP SERVER SETTING          |               |
|-------------------------------|-----------------------------|---------------|
| năng FTP Server               | FTP Server On v             |               |
| Enable FtpSerrver for WAN: mở | Enable FTP Server 🗹         |               |
| internet kết nối vào          | Enable FtpServer for WAN: 🗹 |               |
| FTP Server Port: mở port cho  | FTP Server Port 2121        |               |
|                               |                             | Submit Cancel |

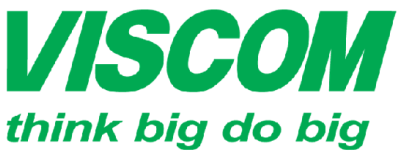

## **ISCOM** CÔNG TY CỔ PHẦN VISCOM

<sup>^</sup> TP Hồ Chí Minh ĐC:299 Tôn Thất Thuyết, P1 , Q4 ĐT:(08) 62.599599 Fax: (08) 6290.9616 Email:info@viscom.vn

\* Đà Nẵng ĐC: 06 Trần Tống, Q Thank Khê ĐT: (0511) 6259599 Fax: (0511) 3655588 Email:info@viscom.vn

ĐC: Lô E1.2 Phạm Hùng, Mễ Trì, huyện Từ Liêm ĐT:(04) 62.599599 Fax: (04) 3769.0461 Email:info@viscom.vn

Vào ADVANCED -> FTPD Account

User Name: nhập tên người dùng Password: nhập mật khẩu truy cập **Rights:** chọn quyền truy cập View: Cho phép đoc Upload: Cho phép upload Download: cho phép download

Chọn Append để lưu lại thông tin

#### III. Cấu hình máy in mạng

### Vao ADVANCED -> Network Tools -> printer

Enable: bật tính năng print server

Printer Name : nhập tên máy in

URL: Link để kết nối máy in

DISPLAY LIST: Danh sách máy in đang kết nối vào

Chon Apply để lưu lai cấu hình

Trên máy tính cài đăt máy in như sau:

a. Trên Windows 7/8

#### Vào Control Panel -> Devices and Printers

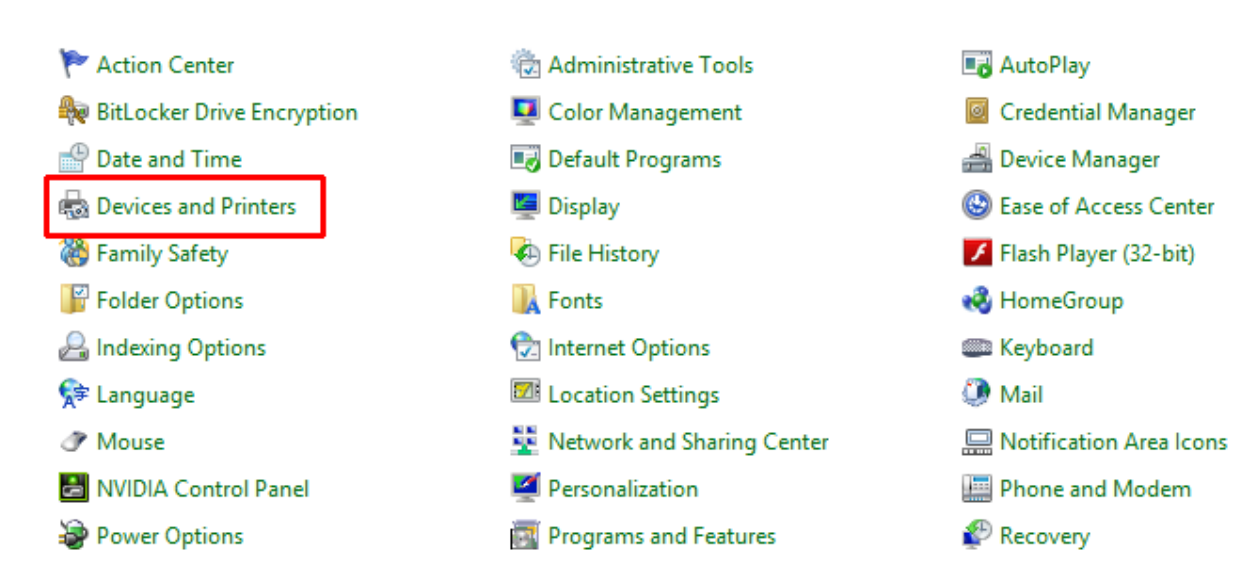

FTP USER MANAGE User Name Password Rights View Upload Download Append Refresh ACCOUNT TABLE No. Rights Operation User Password Upload View Download

Enable 🗹 Printer Name SP200S URL: http://192.168.1.1:631/printers/SP200S DISPLAY LIST Manufacturer Model CMD Firmware Version RICOH SP 200S DDST GDI UNKNOWN Apply Cancel

Lưu hành nôi bô

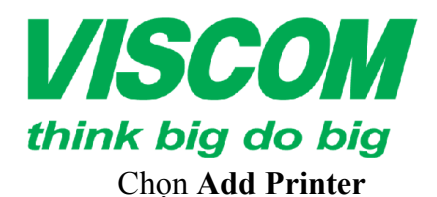

# **USCOM** CÔNG TY CỔ PHẦN VISCOM

<sup>^</sup> TP Hồ Chí Minh ĐC:299 Tôn Thất Thuyết, P1 , Q4 ĐT:(08) 62.599599 Fax: (08) 6290.9616 Email:info@viscom.vn \* Đà Nẵng ĐC: 06 Trần Tống, Q Thank Khê ĐT: (0511) 6259599 Fax: (0511) 3655588 Email:info@viscom.vn \* Hà Nội ĐC: Lỗ E1.2 Phạm Hùng, Mễ Trì, huyện Từ Liêm ĐT:(04) 62.599599 Fax: (04) 3769.0461 Email:info@viscom.vn

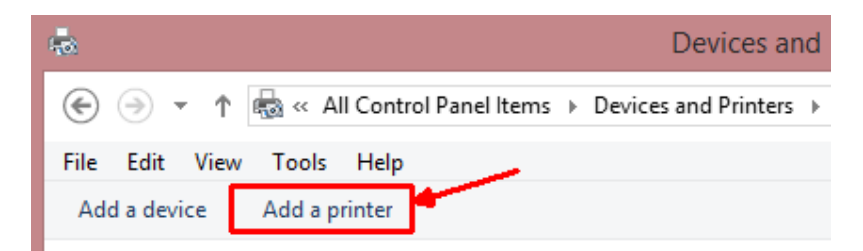

#### Chon The printer that I want isn't listed

| G | 🖶 Add Printer                        |         |             |
|---|--------------------------------------|---------|-------------|
|   | Searching for available printers     |         |             |
|   | Printer Name                         | Address |             |
|   |                                      |         |             |
|   |                                      |         |             |
|   |                                      |         |             |
|   |                                      |         |             |
|   |                                      |         | Stop        |
|   | The printer that I want isn't listed |         |             |
|   |                                      |         | Next Cancel |
|   |                                      |         |             |

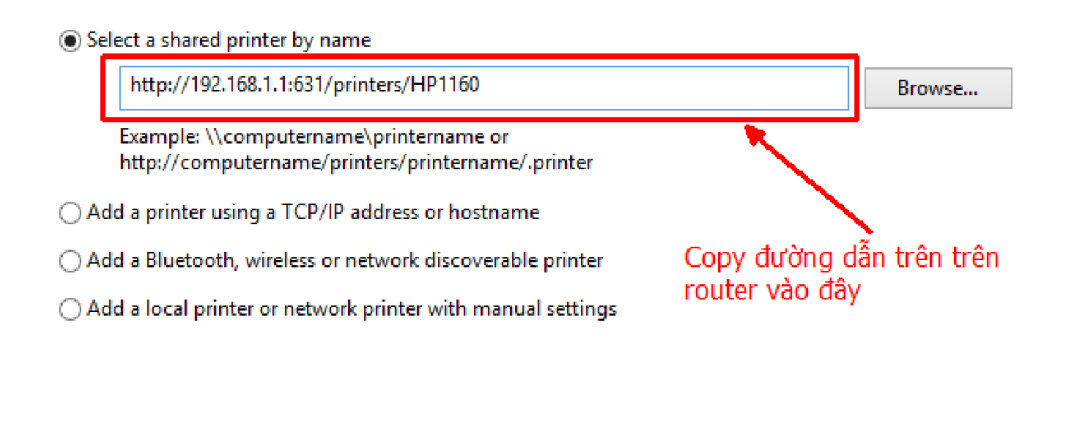

Chọn Next để tiếp tục 🛛 🔶 Next 🛛 Cancel

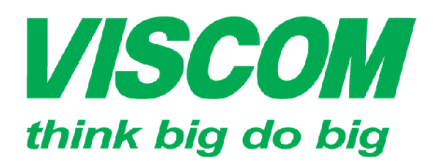

Windows Update: trường hợp Window hỗ trợ driver máy in

Have Disk: Chọn driver máy in có trên máy tính

# **VISCOM** CÔNG TY CỔ PHẦN VISCOM

<sup>^</sup> TP Hồ Chí Minh ĐC:299 Tôn Thất Thuyết, P1 , Q4 ĐT:(08) 62.599599 Fax: (08) 6290.9616 Email:info@viscom.vn

\* Đà Nẵng ĐC: 06 Trần Tống, Q Thank Khê ĐT: (0511) 6259599 Fax: (0511) 3655588 Email:info@viscom.vn

\* Hà Nội ĐC: Lỗ E1.2 Phạm Hùng, Mễ Trì, huyện Từ Liêm ĐT:(04) 62.599599 Fax: (04) 3769.0461 Email:info@viscom.vn

|                                                  |                                                     | A                                 | dd Printer Wizard                                                                                                    |
|--------------------------------------------------|-----------------------------------------------------|-----------------------------------|----------------------------------------------------------------------------------------------------|
| -                                                | Select the mar<br>an installation<br>printer docume | nufactur<br>disk, cli<br>entation | er and model of your printer. If your printer came with<br>ck Have Disk. If your printer is not listed, consult your<br>for a compatible printer. |
| Manufa<br>Adobe<br>Brother<br>Canon<br>Dell<br>< | cturer                                              | >                                 | Printers                                                                                                    |
| This <u>Tell</u>                                 | driver is digitali<br>me why driver s               | y signed                          | Windows Update Have Disk OK Cancel                                                                                                    |

Máy tính đã cài đặt xong driver máy in

You've successfully added SP200S on http://192.168.1.1:631

| Printer name:                     | SP200S on http://192.168.1.1:631                                                           |
|-----------------------------------|--------------------------------------------------------------------------------------------|
|                                   | · · · · · ·                                                                                |
| This printer has bee              | en installed with the RICOH SP 200S DDST driver.                                           |
|                                   |                                                                                            |
|                                   |                                                                                            |
|                                   |                                                                                            |
|                                   |                                                                                            |
|                                   |                                                                                            |
|                                   |                                                                                            |
|                                   |                                                                                            |
|                                   | Next Cancel                                                                                |
|                                   |                                                                                            |
| You've succes                     | stully added SP200S on http://192.168.1.1:631                                              |
| _                                 |                                                                                            |
| ✓ Set as the de                   | fault printer                                                                              |
|                                   |                                                                                            |
|                                   |                                                                                            |
|                                   |                                                                                            |
|                                   |                                                                                            |
| To check if your po<br>test page. | rinter is working properly, or to see troubleshooting information for the printer, print a |
| Print a test pa                   | ige                                                                                        |

Chọn Finish để hoàn thành việc cài đặt

Finish

Cancel